# Configurar interfaces VXLAN no FTD seguro com o FMC seguro

# Contents

| Introdução                                    |
|-----------------------------------------------|
| Pré-requisitos                                |
| Requisitos                                    |
| Componentes Utilizados                        |
| Informações de Apoio                          |
| Diagrama de Rede                              |
| Configurar                                    |
| Configurar o grupo de correspondentes do VTEP |
| Configurar a interface de origem do VTEP      |
| Configurar a interface VTEP VNI               |
| Verificar                                     |
| Troubleshooting                               |
| Informações Relacionadas                      |

# Introdução

Este documento descreve como configurar as interfaces VXLAN no Secure Firewall Threat Defense (FTD) com o Secure Firewall Management Center (FMC)

# Pré-requisitos

#### Requisitos

A Cisco recomenda que você conheça estes tópicos:

- Conceitos básicos de VLAN/VLAN.
- Conhecimento básico de rede.
- Experiência básica do Cisco Secure Management Center.
- Experiência básica do Cisco Secure Firewall Threat Defense.

#### **Componentes Utilizados**

As informações neste documento são baseadas nestas versões de software e hardware:

- Cisco Secure Firewall Management Center Virtual (FMCv) VMware executando a versão 7.2.4.
- · Cisco Secure Firewall Threat Defense Virtual Appliance (FTDv) VMware executando a

versão 7.2.4.

As informações neste documento foram criadas a partir de dispositivos em um ambiente de laboratório específico. Todos os dispositivos utilizados neste documento foram iniciados com uma configuração (padrão) inicial. Se a rede estiver ativa, certifique-se de que você entenda o impacto potencial de qualquer comando.

# Informações de Apoio

A VLAN extensível virtual (VXLAN) fornece serviços de rede Ethernet de Camada 2 como a VLAN tradicional. Devido à alta demanda por segmentos de VLAN em ambientes virtuais, a VXLAN fornece maior extensibilidade, flexibilidade e também define um esquema de encapsulamento MAC-em-UDP em que o quadro original de Camada 2 tem um cabeçalho VXLAN adicionado e é então colocado em um pacote UDP-IP. Com esse encapsulamento MAC-em-UDP, a VXLAN faz o encapsulamento da rede de Camada 2 sobre a rede de Camada 3. A VXLAN oferece os próximos benefícios:

- Flexibilidade de VLAN em segmentos multilocatário:
- Maior escalabilidade para lidar com mais segmentos de Camada 2 (L2).
- Melhor utilização da rede.

O Cisco Secure Firewall Threat Defense (FTD) suporta dois tipos de encapsulamento VXLAN.

- VXLAN (usado para todos os modelos de defesa contra ameaças de firewall seguro)
- Geneve (usado para o dispositivo virtual Secure Firewall Threat Defense)

O encapsulamento Geneve é necessário para o roteamento transparente de pacotes entre o balanceador de carga do gateway do Amazon Web Services (AWS) e os dispositivos, e para o envio de informações extras.

O VXLAN usa o VTEP (VXLAN Tunnel Endpoint) para mapear os dispositivos finais dos locatários para segmentos VXLAN e para executar o encapsulamento e o desencapsulamento de VXLAN. Cada VTEP tem dois tipos de interface: uma ou mais interfaces virtuais chamadas interfaces VXLAN Network Identifier (VNI), onde a política de segurança pode ser aplicada, e uma interface regular chamada interface de origem VTEP, onde as interfaces VNI são encapsuladas entre VTEPs. A interface de origem VTEP é conectada à rede IP de transporte para comunicação VTEP-para-VTEP, as interfaces VNI são semelhantes às interfaces VLAN: elas são interfaces virtuais que mantêm o tráfego de rede separado em uma determinada interface física usando marcação. A política de segurança é aplicada a cada interface VNI. Uma interface VTEP pode ser adicionada e todas as interfaces VNI são associadas à mesma interface VTEP. Há uma exceção para clustering virtual de defesa contra ameaças no AWS.

Há três maneiras pelas quais a defesa contra ameaças encapsula e desencapsula:

- Um único endereço IP VTEP de peer pode ser configurado estaticamente na defesa contra ameaças.
- Um grupo de endereços IP VTEP de peer pode ser configurado estaticamente na defesa contra ameaças.

• Um grupo multicast pode ser configurado em cada interface VNI.

Este documento se concentra nas interfaces VXLAN para o encapsulamento VXLAN com um grupo de 2 endereços IP VTEP de peer configurados estaticamente. Se você precisar configurar interfaces Geneve, verifique a documentação oficial para <u>interfaces Geneve</u> no AWS ou configure o VTEP com um único peer ou grupo multicast, verifique a interface VTEP com um <u>único peer ou grupo multicast</u> guia de configuração.

# Diagrama de Rede

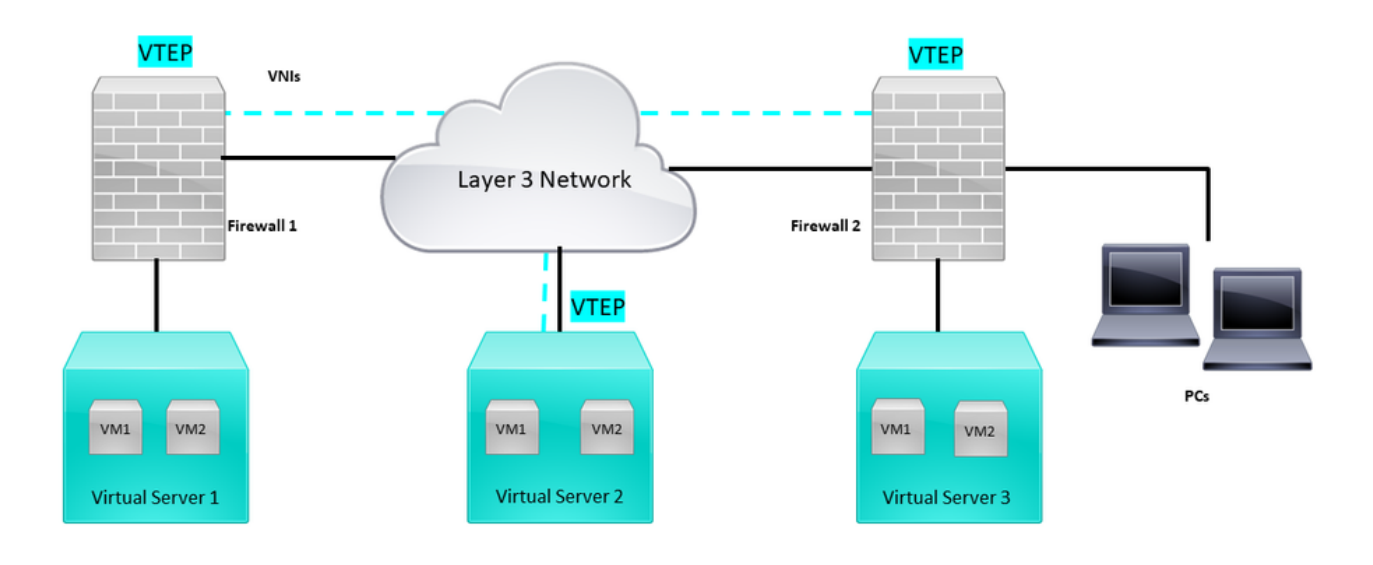

Topologia de rede

A seção configure pressupõe que a rede subjacente já esteja configurada na defesa contra ameaças através do Secure Firewall Management Center. Este documento concentra-se na configuração de rede de sobreposição.

# Configurar

Configurar o grupo de correspondentes do VTEP

Etapa 1: Navegue até Objetos > Gerenciamento de Objetos.

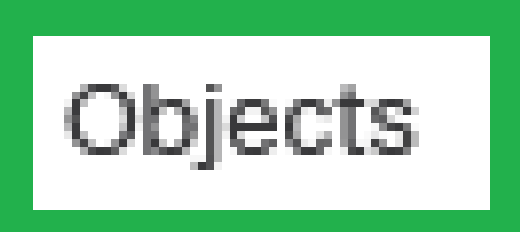

# Integration

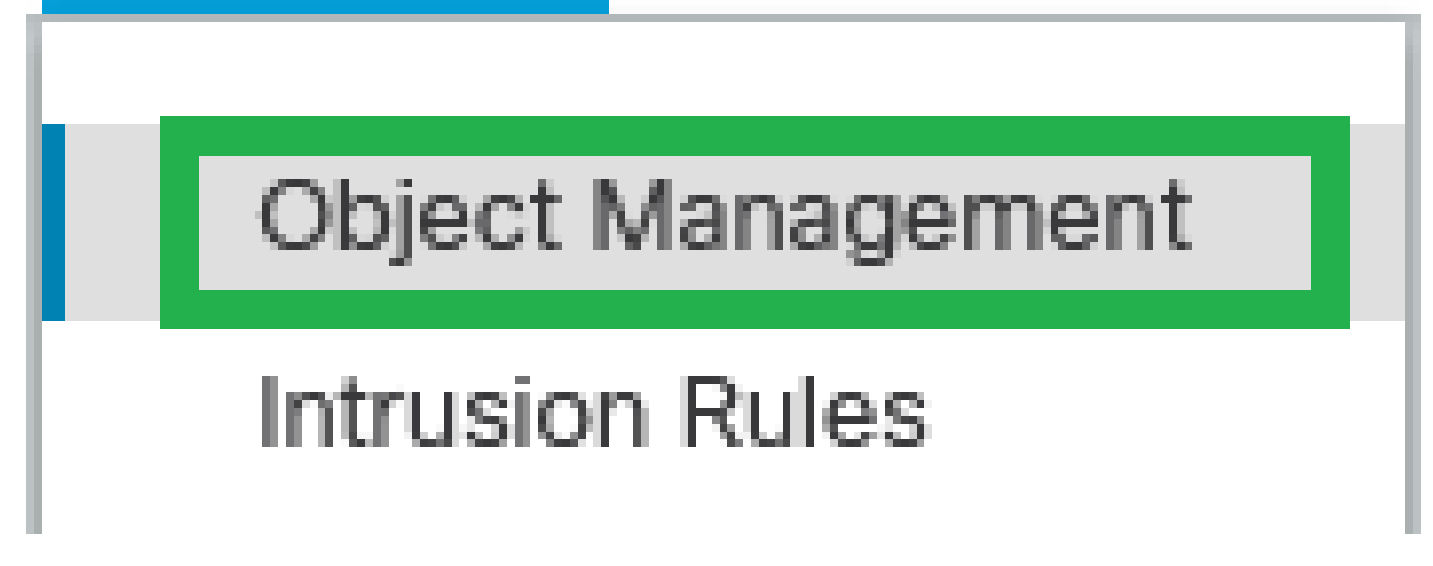

Objetos - Gerenciamento de Objetos

Etapa 2: Clique em Rede no menu esquerdo.

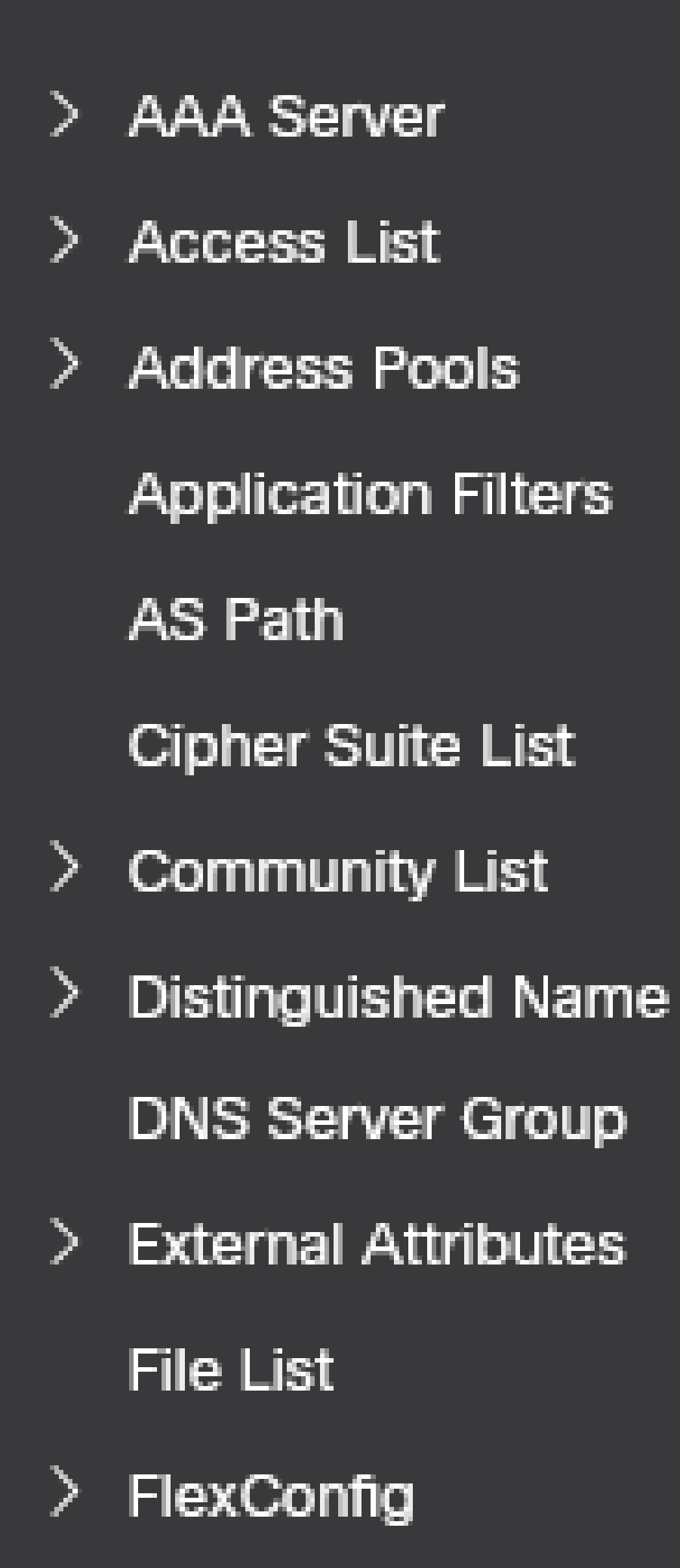

: Configure mais objetos de rede de host para cada endereço IP de peer VTEP que você tiver. Há dois objetos neste guia de configuração.

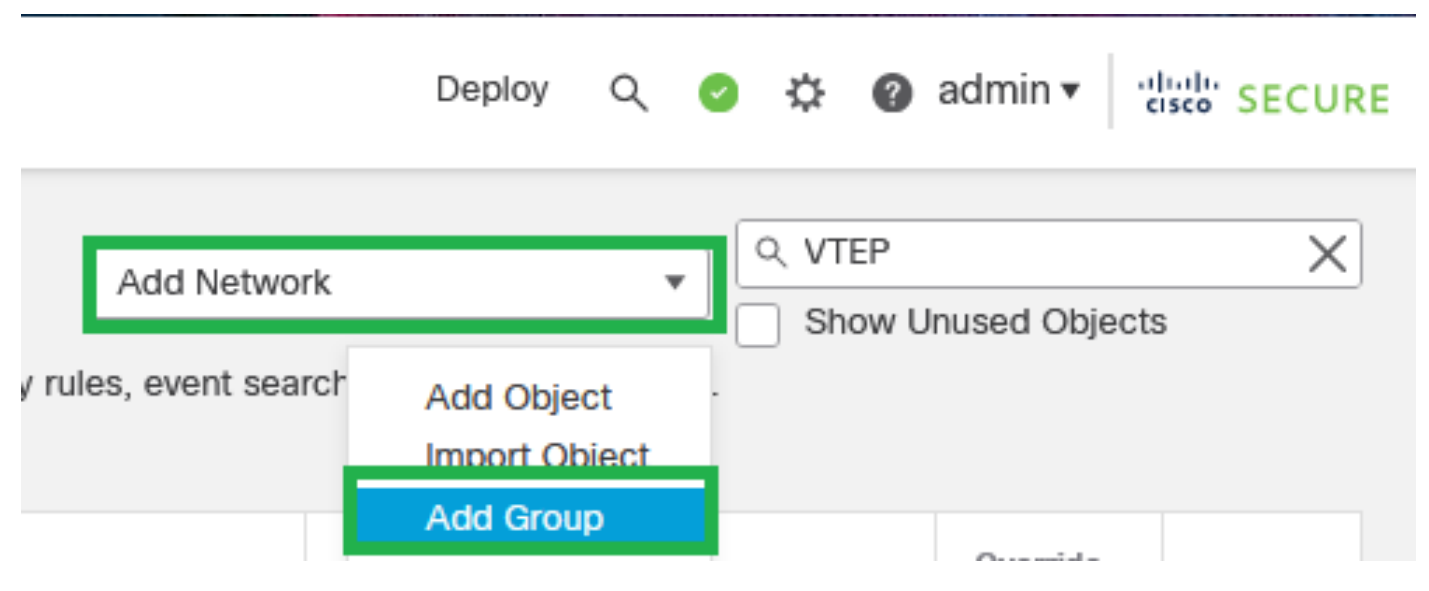

Etapa 5: Crie o Grupo de Objetos, clique em Adicionar Rede > Adicionar Grupo.

Adicionar rede - Adicionar grupo

Etapa 6: Crie o grupo de objetos de rede com todos os endereços IP do peer VTEP. Configure um nome de grupo de rede e selecione os grupos de objetos de rede necessários e clique em Salvar.

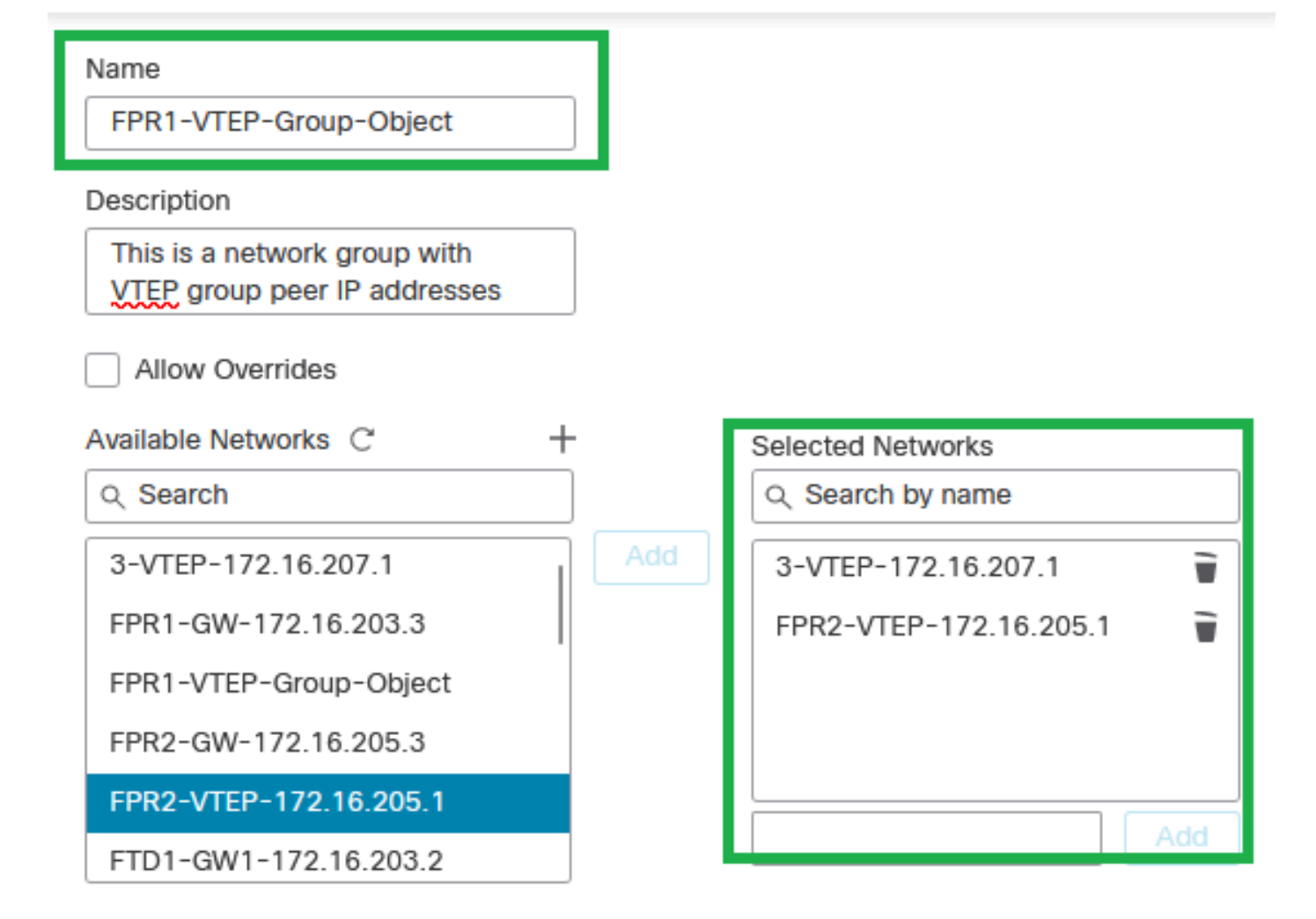

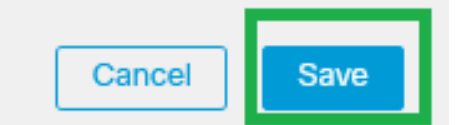

Criar Grupo de Objetos de Rede

#### Etapa 7: Valide o objeto de rede e o grupo de objetos de rede a partir do filtro Objeto de rede.

| Network A network object represents one or more IP addresses. Network objects are used in various places, including access control policies, network variables, in | Add Netw<br>trusion rules, identity rules, network discovery rules, event so | ork C VTEP | unasea objects | ×   |
|----------------------------------------------------------------------------------------------------|------------------------------------------------------------------------------|------------|----------------|-----|
| Name                                                                                                    | Value                                                                        | Туре       | Override       |     |
| 3-VTEP-172.16.207.1                                                                                                    | 172.16.207.1                                                                 | Host       |                | 108 |
| FPR1-VTEP-Group-Object                                                                                                    | 3-VTEP-172.16.207.1<br>FPR2-VTEP-172.16.205.1                                | Group      |                | 128 |
| FPR2-VTEP-172.16.205.1                                                                                                    | 172.16.205.1                                                                 | Host       |                | /₩8 |

Validar o grupo de objetos VTEP

#### Configurar a interface de origem do VTEP

Etapa 1: navegue até Devices > Device Management e edite a defesa contra ameaças.

| lysis | Policies             | Devices                                                                                              | Objects | Integration                                                                                   |                                                                                                 |                       |
|-------|----------------------|----------------------------------------------------------------------------------------------------|---------|-----------------------------------------------------------------------------------------------|-------------------------------------------------------------------------------------------------|-----------------------|
| I (2) | Deployme     Model   | Device Management<br>Device Upgrade<br>NAT<br>QoS<br>Platform Settings<br>FlexConfig<br>Certificates |         | VPN<br>Site To Site<br>Remote Access<br>Dynamic Access<br>Troubleshooting<br>Site to Site Mon | Troubleshoot<br>File Download<br>Threat Defense CLI<br>s Policy Packet Tracer<br>Packet Capture | Access Control Policy |
|       | FTDv for V           | Mware                                                                                                | 7.2.    | 5 N/A                                                                                         | Base                                                                                            | Cisco TAC             |
|       | FTDv for VMware 7.2. |                                                                                                    | 5 N/A   | Base                                                                                          | Cisco TAC                                                                                       |                       |

Dispositivos - Gerenciamento de dispositivos

#### Etapa 2: vá até a seção VTEP.

| E Fire                           | ewall Management Center<br>ces / Secure Firewall Interfaces                                           | Overview Analysi | Policies | Devices | Objects | Integration |         |                           |                 | Deploy Q 🗳 🕴 | 3 🛛 admin • 🔤 🕹 SECURE |
|----------------------------------|----------------------------------------------------------------------------------------------------|------------------|----------|---------|---------|-------------|---------|---------------------------|-----------------|--------------|------------------------|
| FTD-TA<br>Cisco Firepo<br>Device | TD-TAC<br>Jaco Freepower Threat Defense for VMware<br>Device Routing Interfaces Inline Sets DHCP VTEP |                  |          |         |         |             |         |                           |                 |              |                        |
|                                  |                                                                                                    |                  |          |         |         |             |         |                           | Q, Search by na | me Sy        | Add Interfaces *       |
|                                  | Interface                                                                                             | Log              | Тур      |         | Sec     |             | MAC Add | IP Address                | P               | Virt         |                        |
|                                  | Diagnostic0/0                                                                                         | diagnostic       | Phys     | ical    |         |             |         |                           | Disabled        | Global       | /                      |
|                                  | GigabitEthernet0/0                                                                                    | INSIDE           | Phys     | ical    | INSIDE  |             |         | 172.16.201.254/24(Static) | Disabled        | Global       | /                      |
|                                  | GigabitEthernet0/1                                                                                    | OUTSIDE          | Phys     | ical    | OUTSIDE |             |         | 172.16.203.1/24(Static)   | Disabled        | Global       | /                      |
|                                  | GigabitEthernet0/2                                                                                    |                  | Phys     | ical    |         |             |         |                           | Disabled        |              | /                      |
|                                  | GigabitEthernet0/3                                                                                    |                  | Phys     | ical    |         |             |         |                           | Disabled        |              | /                      |
|                                  |                                                                                                    |                  |          |         |         |             |         |                           |                 |              |                        |

seção VTEP

#### Etapa 3: Marque a caixa de seleção Enable VNE e clique em Add VTEP.

| Firewall Management Center Overview Analysis Policie                                               | Devices Objects Integration | Deploy Q 🤣 🕹 admin • 🔤 |  |  |  |  |
|----------------------------------------------------------------------------------------------------|-----------------------------|------------------------|--|--|--|--|
| TD-TAC You have unsaved changes Sine Cancel Concel Device Routing Interfaces Inline Sets DHCP VTEP |                             |                        |  |  |  |  |
| C Enable NVE                                                                                       |                             | Add VTEP               |  |  |  |  |
| ε Ν                                                                                                | V N                         |                        |  |  |  |  |
| No records to display                                                                              |                             |                        |  |  |  |  |
|                                                                                                    |                             |                        |  |  |  |  |
|                                                                                                    |                             |                        |  |  |  |  |

Habilitar NVE e Adicionar VTEP

Etapa 4: selecione VxLAN como o tipo de encapsulamento, insira o valor Encapsulation Port e escolha a interface usada para a origem VTEP nesta defesa contra ameaças (Interface externa

#### Add VTEP

| Encapsulation type                                      |
|---------------------------------------------------------|
| VXLAN                                                   |
| Encapsulation port*  4789 (1024 - 65535)                |
| NVE number                                              |
| 1                                                       |
| VTEP Source Interface OUTSIDE                           |
| Neighbor Address                                        |
| None     Peer VTEP     Peer Group     Default Multicast |
| Cancel OK                                               |
| Adicionar VTEP                                          |

0

Observação: o encapsulamento VxLAN é o padrão. Para AWS, você pode escolher entre VxLAN e Geneve. O valor padrão é 4789, Qualquer porta de encapsulamento pode ser escolhida entre 1024 - 65535 intervalo de acordo com o projeto.

Etapa 5: Selecione Grupo de Pares e escolha o Grupo de Objetos de Rede criado na seção de configuração anterior. Em seguida, clique em OK.

## Add VTEP

| Encapsulation type                                                             |        |
|--------------------------------------------------------------------------------|--------|
| VxLAN                                                                          |        |
| Encapsulation port* (1024 - 65535)                                             |        |
| NVE number                                                                     |        |
| 1 0                                                                            |        |
| VTEP Source Interface OUTSIDE                                                  |        |
| Neighbor Address       None     Peer VTEP     Peer Group     Default Multicast |        |
| Network Group*     FPR1-VTEP-Group-Object                                      |        |
|                                                                                | Cancel |

Grupo de Pares - Grupo de Objetos de Rede

Etapa 6: salve as alterações.

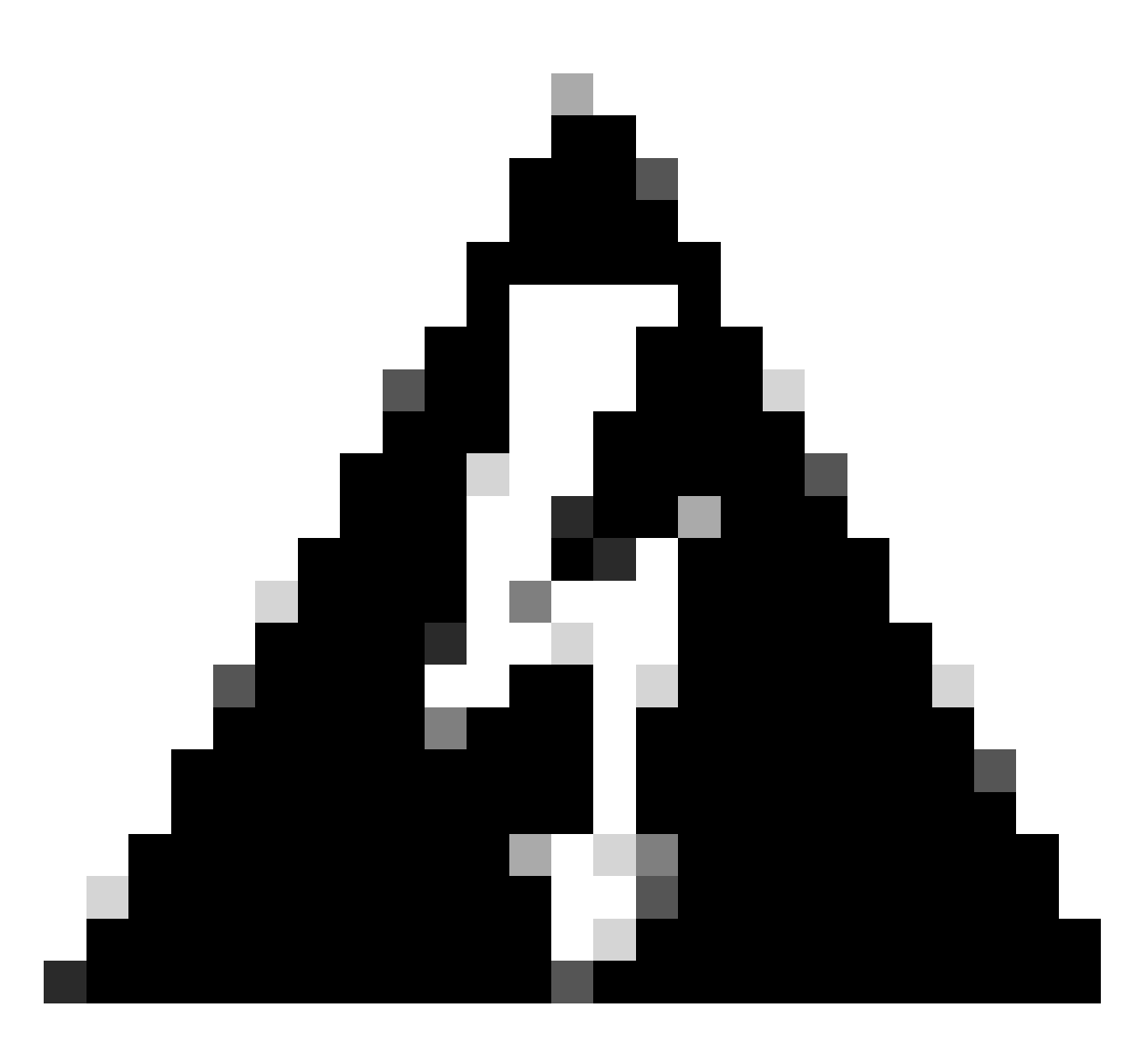

Aviso: Depois que as alterações forem salvas, uma mensagem de alteração de quadro jumbo será exibida, o MTU será alterado na interface atribuída como VTEP para 1554, certifique-se de usar o mesmo MTU na rede subjacente.

Etapa 7:Clique em Interfaces e edite a interface usada para a interface de origem VTEP. (Interface externa neste guia de configuração)

|                                                                                                    | 0. Search bu name During Add Infordance *                                            |
|----------------------------------------------------------------------------------------------------|--------------------------------------------------------------------------------------|
| Q, Search by name Symc Device Add In                                                                                                    | <ul> <li>v_orence by name</li> <li>oyne bender</li> <li>Audi interfaces *</li> </ul> |
| Interface Log Typ Sec MAG Add IP Address P Virt                                                                                             | Sec MAG Add- IP Address P Virt-                                                      |
| Degrasticity/0 diagnostic Physical Disabled Clobal                                                                                          | Disabled Global                                                                      |
| ■ GigablEthemetil/0 NSDE Physical INSDE 172:16:201.254/24(Statc) Disabled Global                                                            | INSDE 172.16.201.254/24(Static) Disabled Global                                      |
| © Gisab/EthernetU/1         OUTSDE         Physical         OUTSDE         172:16:203.1/24[State)         Disabled         Global         # | CUTSIDE 172.16.203.1/24(Static) Disabiled Global 🖌                                   |
| CoglobEtherentU2 Physical Disabled                                                                                                    | Disabled                                                                             |
| CigabitEterent0/3 Physical Disabled                                                                                                    | Disabled                                                                             |

Externo como interface de origem VTEP

### Etapa 8 (Opcional):Na página Geral, marque a caixa de seleção Somente NVE e clique em OK.

| Edit Physic               | cal Inter   | face     |                 |                        |                |          | 0       |
|---------------------------|-------------|----------|-----------------|------------------------|----------------|----------|---------|
| General                   | IPv4        | IPv6     | Path Monitoring | Hardware Configuration | Manager Access | Advanced |         |
| Name:                     |             |          |                 |                        |                |          |         |
| OUTSIDE                   |             |          |                 |                        |                |          |         |
| Enabled                   |             |          |                 |                        |                |          |         |
| Manager                   | nent Only   |          |                 |                        |                |          |         |
| Description:              |             |          |                 |                        |                |          |         |
|                           |             |          |                 |                        |                |          |         |
| Mode:                     |             |          |                 |                        |                |          |         |
| None                      |             |          | •               |                        |                |          |         |
| Security Zone             | e:          |          |                 |                        |                |          |         |
| OUTSIDE                   |             |          | •               |                        |                |          |         |
| Interface ID:             |             |          |                 |                        |                |          |         |
| GigabitEthe               | ernet0/1    |          |                 |                        |                |          |         |
| MTU:                      |             |          |                 |                        |                |          |         |
| 1554                      |             |          |                 |                        |                |          |         |
| (64 - 9000)               |             |          |                 |                        |                |          |         |
| Priority:                 |             |          |                 |                        |                |          |         |
| 0                         |             |          | (0 - 65535)     |                        |                |          |         |
| Propagate Se<br>NVE Only: | ecurity Gro | oup Tag: |                 |                        |                |          |         |
|                           |             |          |                 |                        |                | Can      | icel OK |

Configuração Somente NVE

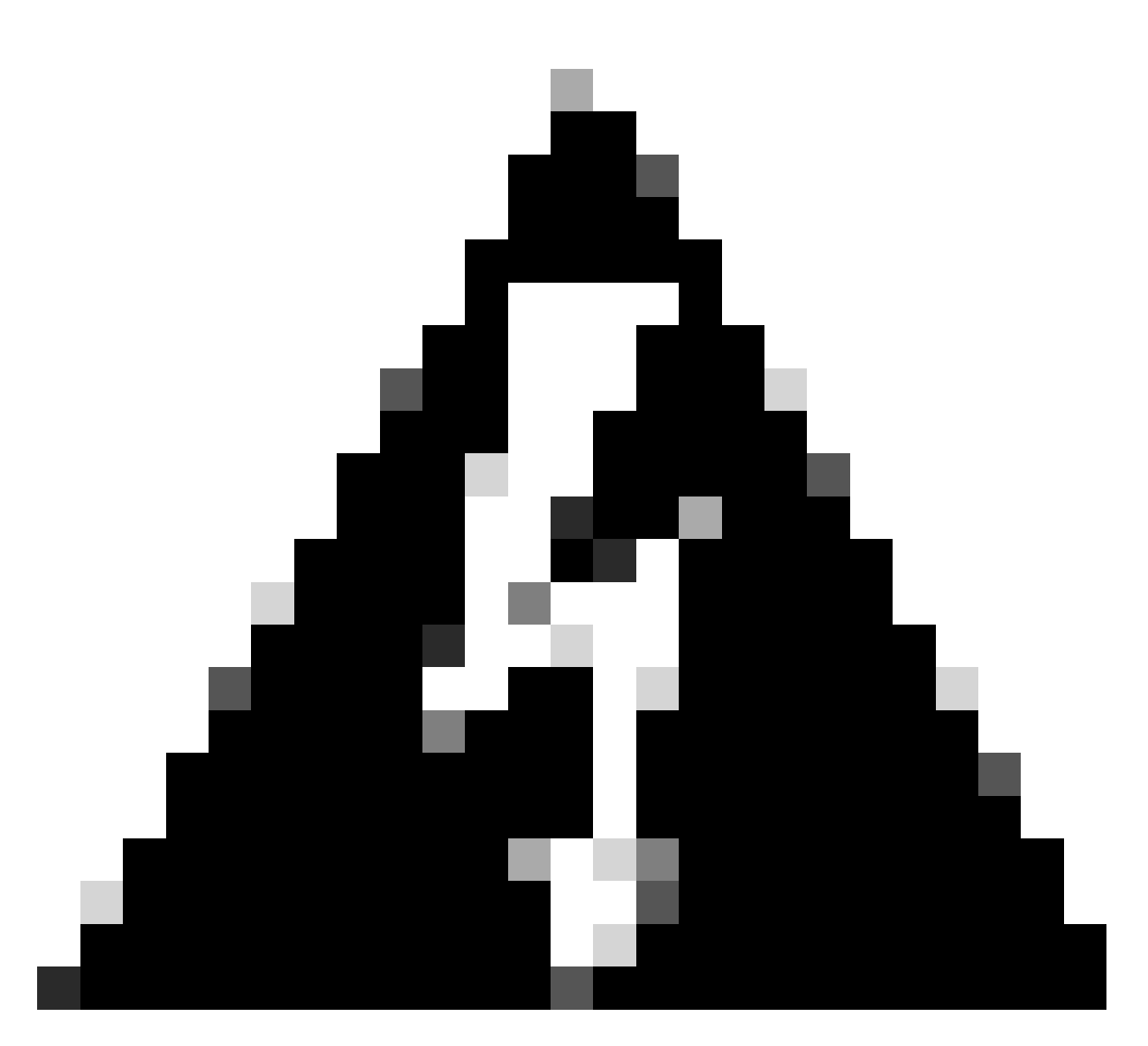

Aviso: esta configuração é opcional para o modo roteado, em que esta configuração restringe o tráfego para VXLAN e o tráfego de gerenciamento comum somente nesta interface. Essa configuração é automaticamente habilitada para o modo de firewall transparente.

Etapa 9: salve as alterações.

Configurar a interface VTEP VNI

Etapa 1: Navegue em Devices > Device Management e edite a defesa contra ameaças.

| lysis | Policies            | Devices                                                                                              | Objects I | ntegration                                                                                                  |                                                                                        |                       |
|-------|---------------------|----------------------------------------------------------------------------------------------------|-----------|----------------------------------------------------------------------------------------------------|----------------------------------------------------------------------------------------|-----------------------|
| I (2) | Deploymer     Model | Device Management<br>Device Upgrade<br>NAT<br>QoS<br>Platform Settings<br>FlexConfig<br>Certificates |           | VPN<br>Site To Site<br>Remote Access<br>Dynamic Access Policy<br>Troubleshooting<br>Site to Site Monitoring | Troubleshoot<br>File Download<br>Threat Defense CLI<br>Packet Tracer<br>Packet Capture | Access Control Policy |
|       | FTDv for V          | TDv for VMware 7.2.5                                                                                 |           | 5 N/A                                                                                                    | Base                                                                                   | Cisco TAC             |
|       | FTDv for V          | FTDv for VMware 7.2.5                                                                                |           | 5 N/A                                                                                                    | Base                                                                                   | Cisco TAC             |

Dispositivos - Gerenciamento de dispositivos

#### Etapa 2: Na seção Interfaces, clique em Add Interfaces > VNI Interfaces.

| FTD-TA<br>Cisco Firepo<br>Device | AC<br>over Threat Defense for VMware<br>Routing Interfaces Inline Sets D | HCP VTEP   |          |         |         |                           |                  |         | Save Cancel              |
|----------------------------------|--------------------------------------------------------------------------|------------|----------|---------|---------|---------------------------|------------------|---------|--------------------------|
|                                  |                                                                          |            |          |         |         |                           | Q, Search by nar | ne Sync | Device Add Interfaces *  |
|                                  | Interface                                                                | Log        | Тур      | Sec     | MAC Add | IP Address                | P                | Virt    | Redundant Interface      |
|                                  | Diagnostic0/0                                                            | diagnostic | Physical |         |         |                           | Disabled         | Global  | Virtual Tunnel Interface |
|                                  | GigabitEthemet0/0                                                        | INSIDE     | Physical | INSIDE  |         | 172.16.201.254/24(Static) | Disabled         | Global  | VNI interface            |
|                                  | GigabitEthemet0/1                                                        | OUTSIDE    | Physical | OUTSIDE |         | 172.16.203.1/24(Static)   | Disabled         | Global  | /                        |
|                                  | GigabitEthemet0/2                                                        |            | Physical |         |         |                           | Disabled         |         | /                        |
|                                  | GigabitEthemet0/3                                                        |            | Physical |         |         |                           | Disabled         |         | /                        |
|                                  |                                                                          |            |          |         |         |                           |                  |         |                          |

Interfaces - Adicionar interfaces - Interfaces VNI

Etapa 3: Na seção Geral, configure a interface do VNI com nome, descrição, Zona de segurança, ID do VNI e ID do segmento do VNI.

#### Add VNI Interface

| General IPv4 IPv6 Ad             | vanced      |
|----------------------------------|-------------|
| Name:                            | 7           |
| VNI-1                            |             |
| Enabled                          |             |
| Description:                     |             |
|                                  |             |
| Security Zone:                   |             |
| VNI-1 v                          |             |
| Priority:                        | _           |
| 0                                | (0 - 65535) |
| VNI ID*:                         |             |
| 100                              |             |
| (1 - 10000)                      |             |
|                                  |             |
|                                  |             |
| Multicast Group IP<br>Address:   |             |
|                                  |             |
| NVE Mapped to<br>VTEP Interface: |             |
| NVE Number:                      |             |
| 1                                |             |
|                                  |             |
|                                  | Cancel      |

Adicionar interface VNI

0

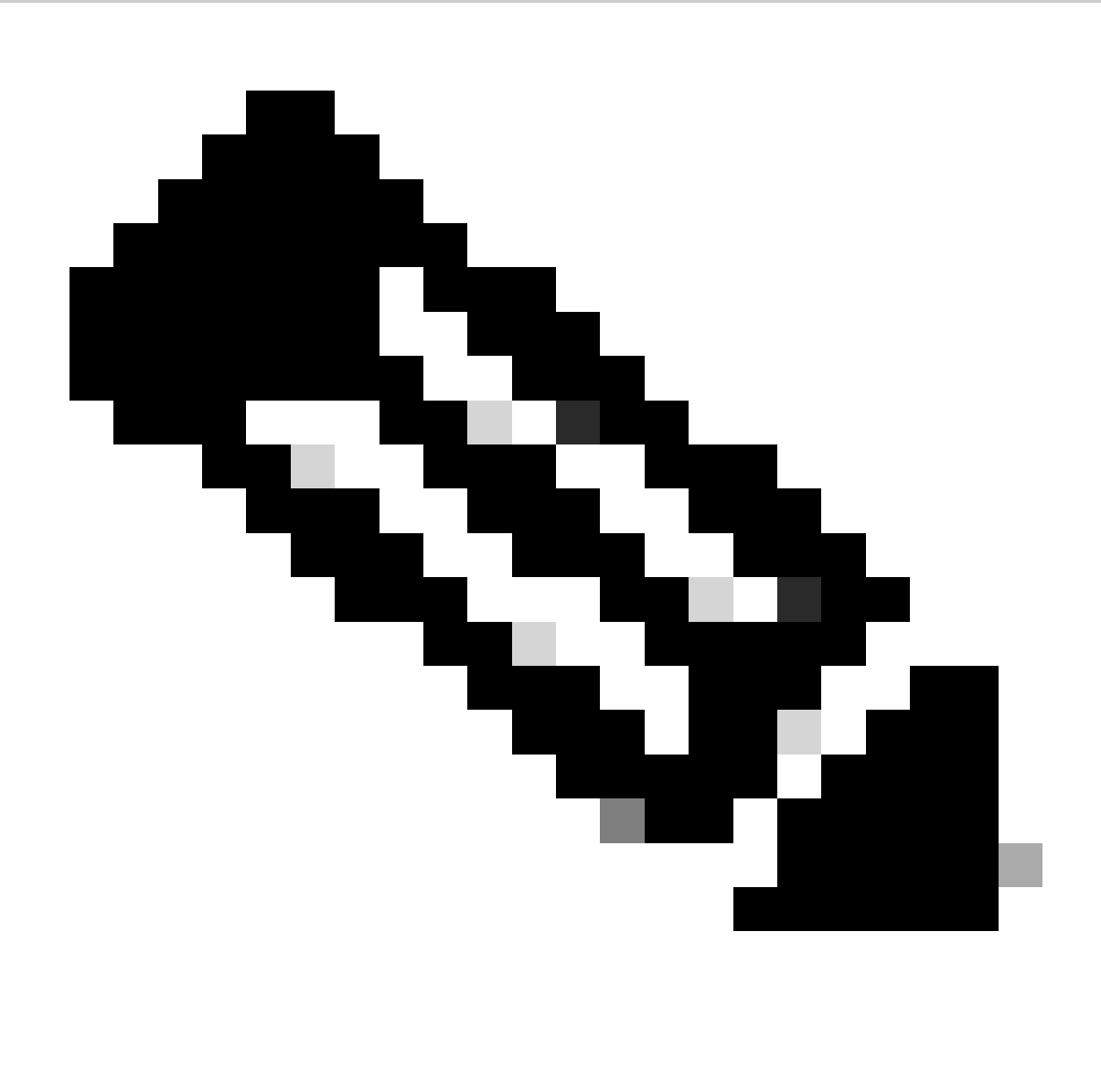

Observação: o ID do VNI é configurado entre 1 e 10000, e o ID do segmento VNI é configurado entre 1 e 16777215 (o ID do segmento é usado para marcação VXLAN).

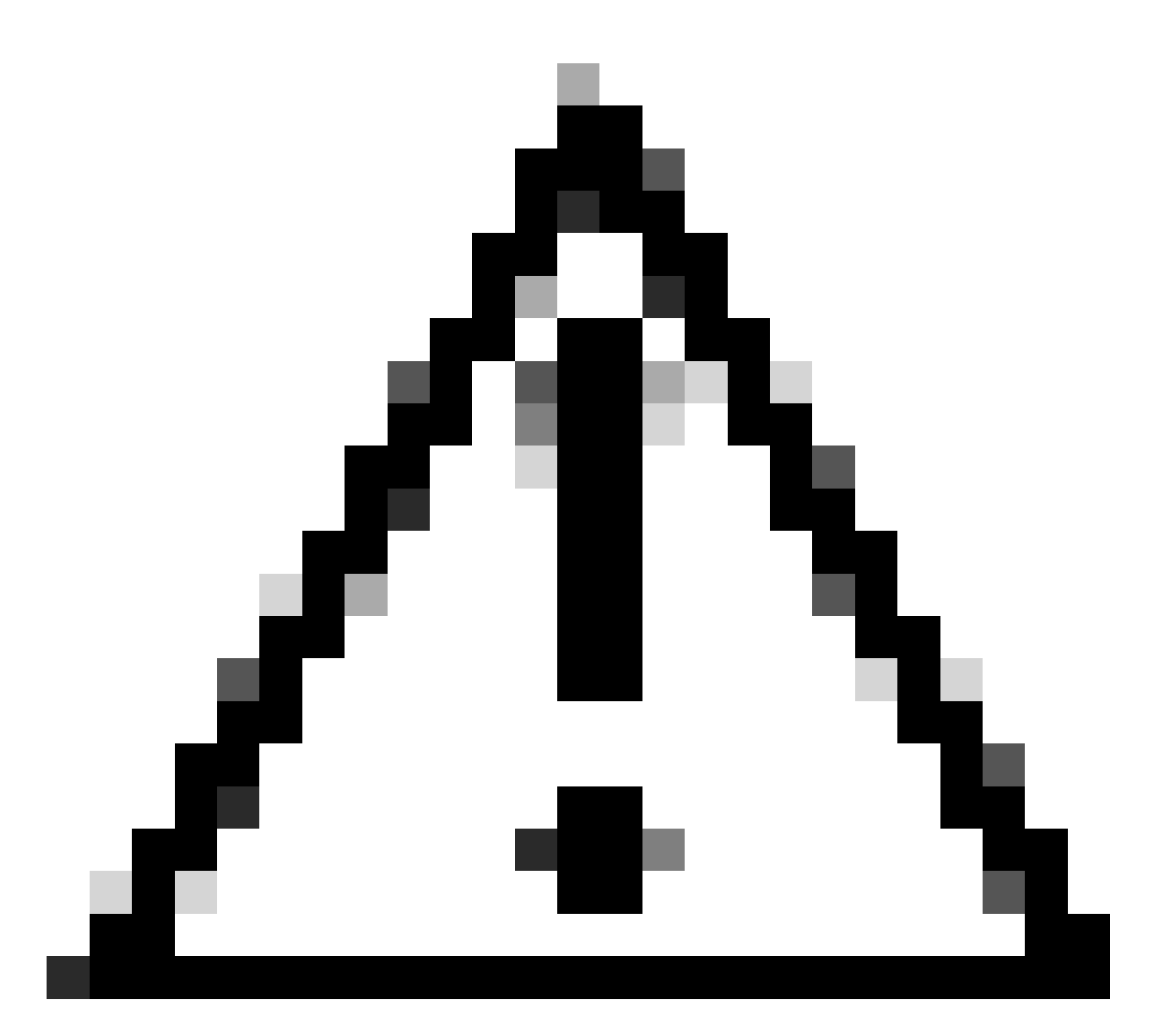

Cuidado: se o grupo multicast não estiver configurado na interface VNI, o grupo padrão da configuração da interface de origem VTEP será usado, se estiver disponível. Se você definir manualmente um IP de peer VTEP para a interface de origem VTEP, não poderá especificar um grupo multicast para a interface VNI.

Etapa 3: Marque a caixa de seleção NVE Mapped to VTEP Interface e clique em OK.

#### Add VNI Interface

| General IPv4 IPv6 Ad                             | vanced      |
|--------------------------------------------------|-------------|
| Name:<br>VNI-1                                   |             |
| Enabled                                          |             |
| Description:                                     |             |
|                                                  |             |
| Security Zone:                                   |             |
| VNI-1 v                                          | ]           |
| Priority:                                        |             |
| 0                                                | (0 - 65535) |
| VNI ID*:                                         |             |
| 100                                              | ]           |
| (1 - 10000)<br>VNI Segment ID:                   |             |
| 10001                                            |             |
| (1 - 16777215)<br>Multicast Group IP<br>Address: | ]           |
| NVE Mapped to<br>VTEP Interface:<br>VE Number:   |             |
|                                                  | Cancel      |

NVE mapeado para interface VTEP

Etapa 4: Configure uma rota estática para anunciar as redes de destino para VXLAN à interface do peer VNI. Navegue até Roteamento > Rota estática.

0

| Firewall Management<br>Devices / Secure Firewall Rout                                                    | Center Overview Analy       | rsis Policies Devices O | bjects Integration         |                          |          | Deploy | ् 🙆 🔅 🙆 admin | ence SECURE |
|----------------------------------------------------------------------------------------------------|-----------------------------|-------------------------|----------------------------|--------------------------|----------|--------|---------------|-------------|
| FTD-TAC<br>Cisco Frequent Threat Defense for Villware<br>Device Routing Interfaces Inline Sets DHCP VTEP |                             |                         |                            |                          |          |        |               |             |
| Manage Virtual Routers                                                                                   |                             |                         |                            |                          |          |        |               | + Add Route |
| Global 🔻                                                                                                 | Network +                   | Interface               | Leaked from Virtual Router | Gateway                  | Tunneled | Metric | Tracked       |             |
| Virtual Router Properties                                                                                | ▼ IPv4 Routes               |                         |                            |                          |          |        |               |             |
| ECMP<br>OSPF                                                                                             | FPR2-INSIDE-172.16.212.0-24 | VNI-1                   | Global                     | FPR2-VNI-IP-172.16.209.2 | false    | 1      |               | /1          |
| OSPFv3                                                                                                   | any-ipv4                    | OUTSIDE                 | Global                     | FPR1-GW-172.16.203.3     | false    | 10     |               | /1          |
| EIGRP                                                                                                    | ▼ IPv6 Routes               |                         |                            |                          |          |        |               |             |
| Policy Based Routing                                                                                     |                             |                         |                            |                          |          |        |               |             |
| Y BGP                                                                                                    |                             |                         |                            |                          |          |        |               |             |
| IPv4                                                                                                    |                             |                         |                            |                          |          |        |               |             |
| IPv6                                                                                                    |                             |                         |                            |                          |          |        |               |             |
| Static Moute                                                                                             |                             |                         |                            |                          |          |        |               |             |

#### Configuração de rota estática

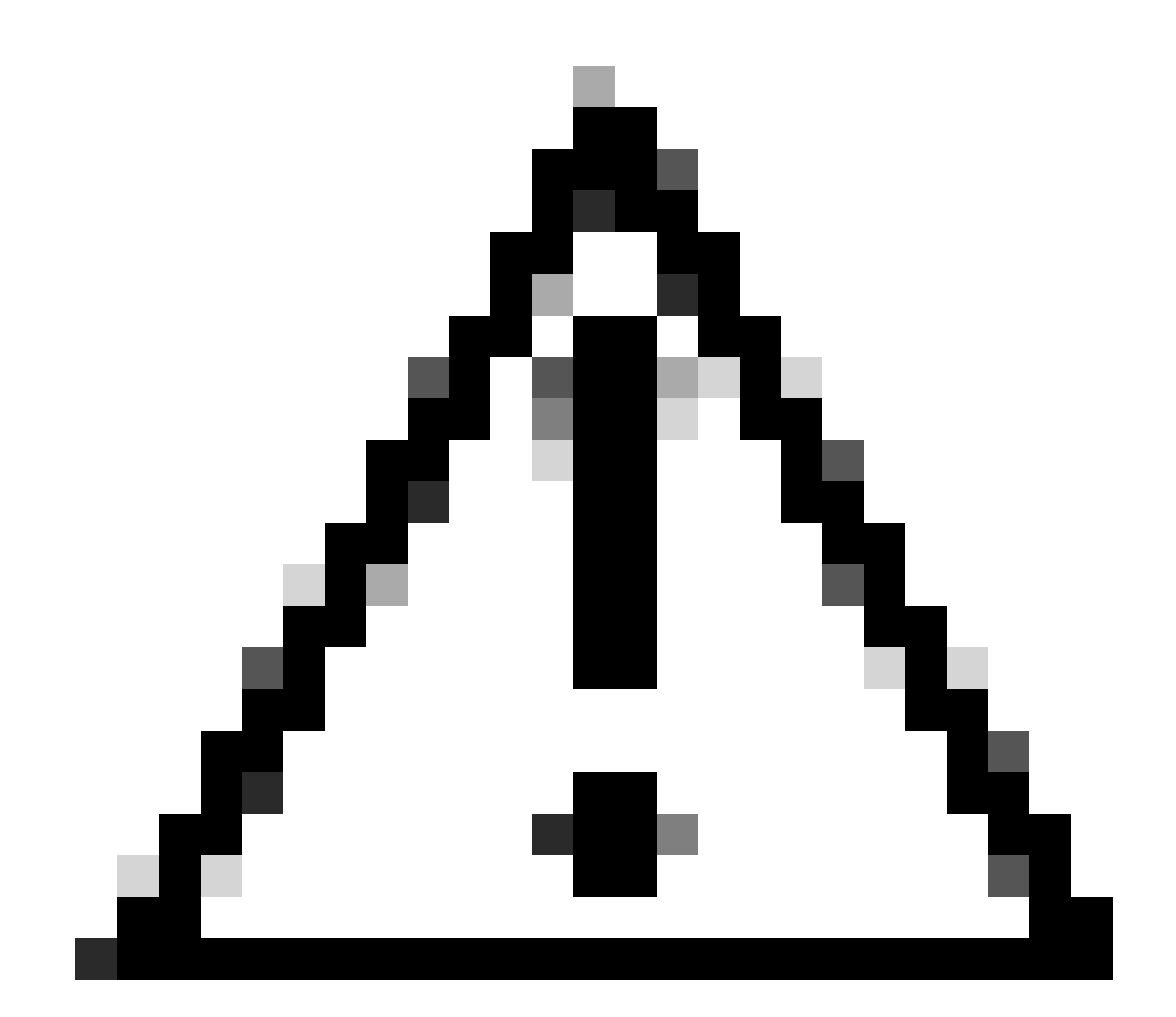

Cuidado: as redes de destino para VXLAN devem ser enviadas através da interface VNI de mesmo nível. Todas as interfaces VNI devem estar no mesmo domínio de broadcast (segmento lógico).

Etapa 5: salvar e implantar as alterações.

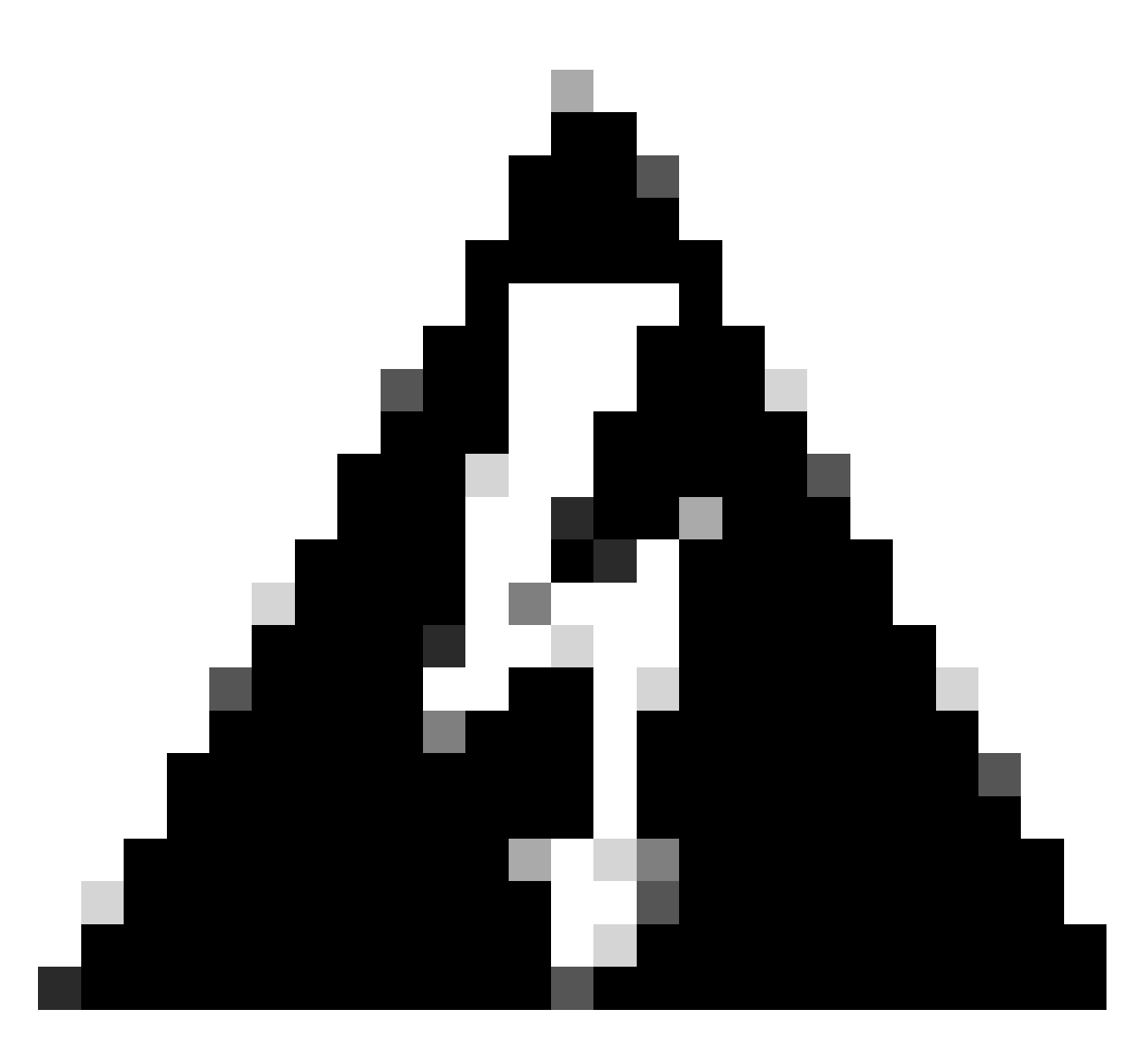

Aviso: os avisos de validação podem ser vistos antes da implantação, certifique-se de que os endereços IP do peer VTEP estejam acessíveis na interface de origem VTEP física.

# Verificar

Verifique a configuração do NVE.

firepower# show running-config nve
nve 1
encapsulation vxlan
source-interface OUTSIDE
peer-group FPR1-VTEP-Group-Object

firepower# show nve 1 nve 1, source-interface "OUTSIDE" is up (nve-only cluster is OFF) IP address 172.16.203.1, subnet mask 255.255.255.0 Encapsulation: vxlan Encapsulated traffic statistics: 1309 packets input, 128170 bytes 2009 packets output, 230006 bytes 142 packets dropped Number of configured static peer VTEPs: 0 Configured static peer group: FPR1-VTEP-Group-Object Configured static peer group VTEPs: IP address 172.16.205.1 MAC address 0050.56b3.c30a (learned) IP address 172.16.207.1 MAC address 0050.56b3.c30a (learned) Number of discovered peer VTEPs: 1 Discovered peer VTEPs: IP address 172.16.205.1 IP address 172.16.207.1 Number of VNIs attached to nve 1: 1 VNIs attached: vni 100: proxy off, segment-id 10001, mcast-group none NVE proxy single-arm channel is off.

```
firepower# show nve 1 summary
nve 1, source-interface "OUTSIDE" is up (nve-only cluster is OFF)
Encapsulation: vxlan
Number of configured static peer VTEPs: 0
Configured static peer group: FPR1-VTEP-Group-Object
Number of discovered peer VTEPs: 2
Number of VNIs attached to nve 1: 1
NVE proxy single-arm channel is off.
```

Verifique a configuração da interface VNI.

firepower# show run interface
interface vni100
segment-id 10001
nameif VNI-1
security-level 0
ip address 172.16.209.1 255.255.255.0
vtep-nve 1

Verifique a configuração de MTU na interface VTEP.

firepower# show interface GigabitEthernet0/1
Interface GigabitEthernet0/1 "OUTSIDE", is up, line protocol is up
Hardware is net\_vmxnet3, BW 10000 Mbps, DLY 10 usec
Auto-Duplex(Full-duplex), Auto-Speed(10000 Mbps)
Input flow control is unsupported, output flow control is unsupported
MAC address 0050.56b3.26b8, MTU 1554
IP address 172.16.203.1, subnet mask 255.255.255.0

---[Output omitted] ---

Verifique a configuração da rota estática para as redes de destino.

firepower# show run route
route OUTSIDE 0.0.0.0 0.0.0.0 172.16.203.3 10
route VNI-1 172.16.212.0 255.255.255.0 172.16.209.2 1
route VNI-1 172.16.215.0 255.255.255.0 172.16.209.3 1

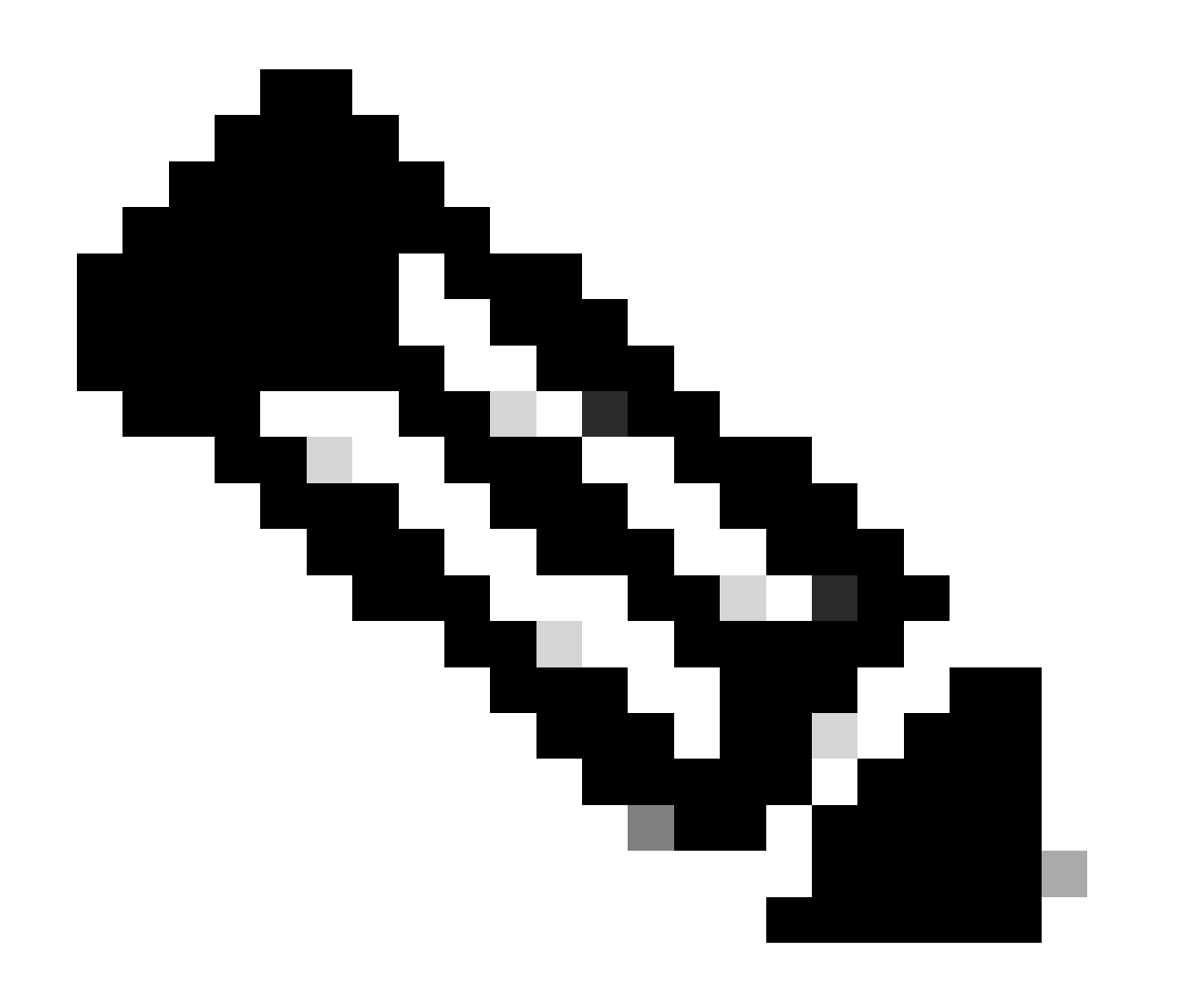

Observação: verifique se as interfaces VNI em todos os pares estão configuradas no mesmo domínio de broadcast.

# Troubleshooting

Verifique a conectividade com os pares VTEP.

Par 1:

firepower# ping 172.16.205.1
Type escape sequence to abort.
Sending 5, 100-byte ICMP Echos to 172.16.205.1, timeout is 2 seconds:
!!!!!
Success rate is 100 percent (5/5), round-trip min/avg/max = 1/1/1 ms

Par 2:

firepower# ping 172.16.207.1
Type escape sequence to abort.
Sending 5, 100-byte ICMP Echos to 172.16.207.1, timeout is 2 seconds:
!!!!!
Success rate is 100 percent (5/5), round-trip min/avg/max = 1/1/1 ms

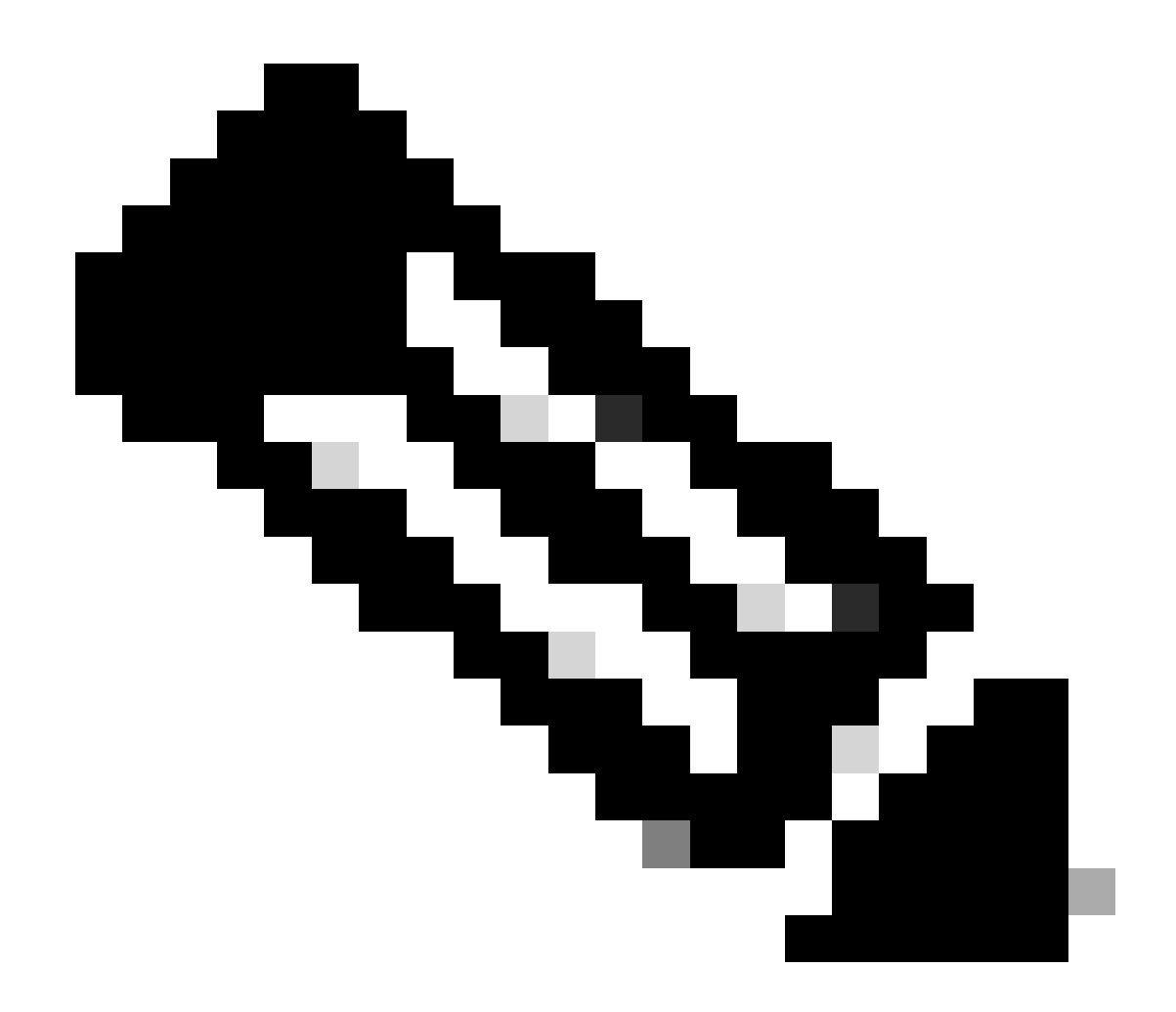

Observação: um problema de conectividade de peer VTEP pode gerar falhas de implantação no FMC seguro. Certifique-se de manter a conectividade com todas as suas configurações de pares VTEP.

Verifique a conectividade com os pares VNI.

Par 1:

firepower# ping 172.16.209.2
Type escape sequence to abort.
Sending 5, 100-byte ICMP Echos to 172.16.209.2, timeout is 2 seconds:
!!!!!
Success rate is 100 percent (5/5), round-trip min/avg/max = 1/2/10 ms

firepower# ping 172.16.209.3
Type escape sequence to abort.
Sending 5, 100-byte ICMP Echos to 172.16.209.3, timeout is 2 seconds:
!!!!!
Success rate is 100 percent (5/5), round-trip min/avg/max = 1/2/10 ms

Às vezes, uma rota estática errada configurada pode gerar saídas ARP incompletas. Configure uma captura na interface VTEP para pacotes VXLAN e faça o download em um formato pcap, qualquer ferramenta de análise de pacotes ajuda a confirmar se há algum problema com as rotas. Certifique-se de usar o endereço IP do peer do VNI como um gateway.

| Broadcast | ARP | 92 | Who | has | 172.16.203.3? | Tell | 172.16.209.1 |
|-----------|-----|----|-----|-----|---------------|------|--------------|
| Broadcast | ARP | 92 | Who | has | 172.16.203.3? | Tell | 172.16.209.1 |
| Broadcast | ARP | 92 | Who | has | 172.16.203.37 | Tell | 172.16.209.1 |
| Broadcast | ARP | 92 | Who | has | 172.16.203.3? | Tell | 172.16.209.1 |
| Broadcast | ARP | 92 | Who | has | 172.16.203.3? | Tell | 172.16.209.1 |
| Broadcast | ARP | 92 | Who | has | 172.16.203.37 | Tell | 172.16.209.1 |
| Broadcast | ARP | 92 | Who | has | 172.16.203.3? | Tell | 172.16.209.1 |
| Broadcast | ARP | 92 | Who | has | 172.16.203.3? | Tell | 172.16.209.1 |
| Broadcast | ARP | 92 | Who | has | 172.16.203.37 | Tell | 172.16.209.1 |
| Broadcast | ARP | 92 | Who | has | 172.16.203.3? | Tell | 172.16.209.1 |

Problema de Roteamento

Configure as capturas de queda do ASP no FTD seguro em caso de qualquer queda do Firewall, verifique o contador de queda do ASP com o comando show asp drop. Entre em contato com o TAC da Cisco para análise.

Certifique-se de configurar as regras de política de controle de acesso para permitir o tráfego VXLAN UDP na interface VNI/VTEP.

Às vezes, os pacotes VXLAN podem ser fragmentados, certifique-se de alterar o MTU para quadros jumbo na rede subjacente para evitar a fragmentação.

Configure a captura na interface Ingress/VTEP e baixe as capturas no formato .pcap para análise. Os pacotes devem incluir o cabeçalho VXLAN na interface VTEP,

| 1 2023-10-01 17:10:31.039823  | 172.16.201.1 | 172.16.212.2 | ICHP | 148 Echo (ping) request | id=0x0032, seq=3285/54540, ttl=64 (reply in 2)     |
|-------------------------------|--------------|--------------|------|-------------------------|----------------------------------------------------|
| 2 2023-10-01 17:10:31.041593  | 172.16.212.2 | 172.16.201.1 | ICHP | 148 Echo (ping) reply   | id=0x0032, seq=3285/54540, ttl=128 (request in 1)  |
| 3 2023-10-01 17:10:32.042127  | 172.16.201.1 | 172.16.212.2 | ICMP | 148 Echo (ping) request | id=0x0032, seq=3286/54796, ttl=64 (reply in 4)     |
| 4 2023-10-01 17:10:32.043698  | 172.16.212.2 | 172.16.201.1 | ICHP | 148 Echo (ping) reply   | id=0x0032, seq=3286/54796, ttl=128 (request in 3)  |
| 5 2023-10-01 17:10:33.044171  | 172.16.201.1 | 172.16.212.2 | ICHP | 148 Echo (ping) request | id=0x0032, seg=3287/55052, ttl=64 (reply in 6)     |
| 6 2023-10-01 17:10:33.046140  | 172.16.212.2 | 172.16.201.1 | ICHP | 148 Echo (ping) reply   | id=0x0032, seq=3287/55052, ttl=128 (request in 5)  |
| 7 2023-10-01 17:10:34.044797  | 172.16.201.1 | 172.16.212.2 | ICMP | 148 Echo (ping) request | id=0x0032, seg=3288/55308, ttl=64 (reply in 8)     |
| 8 2023-10-01 17:10:34.046430  | 172.16.212.2 | 172.16.201.1 | ICHP | 148 Echo (ping) reply   | id=0x0032, seg=3288/55308, ttl=128 (request in 7)  |
| 9 2023-10-01 17:10:35.046903  | 172.16.201.1 | 172.16.212.2 | ICHP | 148 Echo (ping) request | id=0x0032, seq=3289/55564, ttl=64 (reply in 10)    |
| 10 2023-10-01 17:10:35.049527 | 172.16.212.2 | 172.16.201.1 | ICHP | 148 Echo (ping) reply   | id=0x0032, seg=3289/55564, ttl=128 (request in 9)  |
| 11 2023-10-01 17:10:36.048352 | 172.16.201.1 | 172.16.212.2 | ICHP | 148 Echo (ping) request | id=0x0032, seg=3290/55820, ttl=64 (reply in 12)    |
| 12 2023-10-01 17:10:36.049832 | 172.16.212.2 | 172.16.201.1 | ICHP | 148 Echo (ping) reply   | id=0x0032, seq=3290/55820, ttl=128 (request in 11) |
| 13 2023-10-01 17:10:37.049786 | 172.16.201.1 | 172.16.212.2 | ICHP | 148 Echo (ping) request | id=0x0032, seg=3291/56076, ttl=64 (reply in 14)    |
| 14 2023-10-01 17:10:37 051465 | 172 16 212 2 | 172 16 201 1 | TCHP | 148 Echo (olea) ceolu   | (d-0x0032 cen-3201/56076 ##1-128 (cenuest (n.13)   |

Ping capturado com cabeçalho VXLAN

| Frame 8: 148 bytes on wire (1184 bits), 148 bytes captured (1184 bits)                            |  |
|---------------------------------------------------------------------------------------------------|--|
| > Ethernet II, Src: Whware_b3:ba:6a (00:50:56:b3:ba:6a), Dst: Whware_b3:6e:66 (00:50:56:b3:6e:68) |  |
| Internet Protocol Version 4, Src: 172.16.205.1, Dst: 172.16.203.1                                 |  |
| > User Datagram Protocol, Src Port: 61587, Dst Port: 4789                                         |  |
| Virtual eXtensible Local Area Network                                                             |  |
| > Plags: 0x0800, VXLAN Network ID (VNI)                                                           |  |
| Group Policy ID: 0                                                                                |  |
| VXLAN Network Identifier (VNI): 10001                                                             |  |
| Reserved: 0                                                                                       |  |
| Ethernet II, Src: Whware_b3:ba:6a (00:50:56:b3:ba:6a), Dst: Whware_b3:26:b8 (00:50:56:b3:26:b8)   |  |
| > Destination: VMware_b3:26:b8 (00:50:56:b3:26:b8)                                                |  |
| > Source: Whwar_b3:ba:6a (00:50:56:b3:ba:6a)                                                      |  |
| Type: IPv4 (0x800)                                                                                |  |
| Internet Protocol Version 4, Src: 172.16.212.2, Dst: 172.16.201.1                                 |  |
| Internet Control Message Protocol                                                                 |  |
|                                                                                                   |  |
|                                                                                                   |  |
|                                                                                                   |  |

Par 2:

# Informações Relacionadas

- Configurar interfaces VXLAN
- Casos de uso de VXLAN
- Processamento de pacotes VXLAN
- <u>Configurar a interface de origem do VTEP</u>
- Configurar a interface VNI
- Suporte técnico e downloads da Cisco

#### Sobre esta tradução

A Cisco traduziu este documento com a ajuda de tecnologias de tradução automática e humana para oferecer conteúdo de suporte aos seus usuários no seu próprio idioma, independentemente da localização.

Observe que mesmo a melhor tradução automática não será tão precisa quanto as realizadas por um tradutor profissional.

A Cisco Systems, Inc. não se responsabiliza pela precisão destas traduções e recomenda que o documento original em inglês (link fornecido) seja sempre consultado.